# **Amended Travel Request**

These instructions cover how to amend a Travel Request in Concur. An amended travel request is an updated travel request that is added to your original travel request noting additional expenses or changes to your request header.

FULLERTON

Click on any of the links below to skip ahead to that section.

# **Table of Contents**

| • | Creating a New Travel Request           | 3 |
|---|-----------------------------------------|---|
| • | Completing the Request Header           | 4 |
| • | Adding Travel Expenses                  | 9 |
| • | Submitting Travel Requests for Approval | 0 |
|   |                                         |   |

FULLERTON

If you need assistance with logging into Concur, please go to Logging into Concur......0

# **Creating a New Travel Request**

**Step 1:** From the Concur dashboard, click on **Requests**.

| SAP Concur C Requests Travel                             | Expense                                 | App Cent                                                       |                                                               |                                               | Help 🗕<br>Profile 👻 💄 |
|----------------------------------------------------------|-----------------------------------------|----------------------------------------------------------------|---------------------------------------------------------------|-----------------------------------------------|-----------------------|
| CALIFORNIA STATE UNIVERSITY<br>FULLERTON<br>Hello, Tuffy |                                         | +<br>New                                                       | 04<br>Authorization<br>Requests                               | 15<br>Available<br>Expenses                   | 05<br>Open<br>Reports |
| TRIP SEARCH                                              | ALERTS                                  |                                                                |                                                               |                                               |                       |
| Booking for myself   Book for a guest                    | As a Cal S     Learn More     You haven | State Fullerton em<br>e and Activate N<br>n't signed up to rec | ployee, you are eligi<br>st right now<br>seive e-receipts.@ S | ible for a free <b>Trip</b> l<br>Sign up here | It Pro subscription.  |

FULLERTON

Step 2: Click on Create New Request.

| SAP Concur C Requests            | Travel Ex                             | pense Reporting - | - App Cente | er Locate               |                |  |  |  |  |  |  |  |
|----------------------------------|---------------------------------------|-------------------|-------------|-------------------------|----------------|--|--|--|--|--|--|--|
| Manage Requests Process Requests |                                       |                   |             |                         |                |  |  |  |  |  |  |  |
| Manage Requests                  | Manage Requests view: Active Requests |                   |             |                         |                |  |  |  |  |  |  |  |
|                                  | NOT                                   | SUBMITTED         | 08/02/2021  | SUBMITTED               | 07/01/2020     |  |  |  |  |  |  |  |
| G                                | <u>∧</u>                              | AUG 2021 Albany,  | NY          | A Blanket 1<br>2020-202 | īravel FY<br>1 |  |  |  |  |  |  |  |
| Create New Request               | \$2,                                  | 342.72            |             | \$200.00                |                |  |  |  |  |  |  |  |
|                                  |                                       |                   |             | Submitted & Pen         | ding Approval  |  |  |  |  |  |  |  |
|                                  |                                       |                   |             |                         |                |  |  |  |  |  |  |  |

#### back to top

#### **Completing the Request Header**

1 The following steps are tips to consider while filling in the required fields in the Request Header.

FULLERTON

**Step 1:** Once you have created a new request, fill out the required fields (as noted in red) for the Request Header.

. Make sure to input all Trip information as stated on the original Travel Request submitted.

| Create New Reque            | est                      |    |                                                     |   |                                                       | >      |
|-----------------------------|--------------------------|----|-----------------------------------------------------|---|-------------------------------------------------------|--------|
| Request Policy *            |                          |    |                                                     |   |                                                       | -      |
| State Approve then          | Book                     | ~  |                                                     |   |                                                       |        |
| Request/Trip Name *         |                          |    | How will you book your travel?*                     |   | Extension of                                          |        |
|                             |                          |    | None Selected                                       | ~ | Search by 🔻                                           |        |
| Will hotel cost exceed \$27 | 75 per night? *          |    | Trip Type *                                         |   | Personal travel combined with int'l business travel 🕜 |        |
| None Selected               |                          | ~  | None Selected                                       | ~ | None Selected                                         | ~      |
| Start Date *                |                          |    | End Date *                                          |   | Report/Trip Purpose *                                 |        |
| MM/DD/YYYY                  |                          |    | MM/DD/YYYY                                          |   | None Selected                                         | ~      |
| Traveler/User Type *        |                          |    | Purpose *                                           |   | Main Destination City * 👔                             |        |
| Staff                       |                          | ~  |                                                     |   | •                                                     |        |
|                             |                          |    |                                                     |   | State *                                               |        |
|                             |                          |    |                                                     |   | None Selected                                         | ~      |
| Main Destination Country    |                          |    | Add'I Cities/States or Cities/Countries Traveled To | D | Regions Traveling To *                                |        |
| Search by Country/F         | Region                   | ~  |                                                     | - | Other/Not Listed                                      | ~      |
| Does this trip contain pers | sonal travel? *          |    | # of personal day                                   |   | Personal Dates and Locations                          |        |
| None Selected               |                          | ~  | 0                                                   |   |                                                       |        |
|                             |                          |    |                                                     |   |                                                       |        |
| Division *                  |                          | 0  | Department ID *                                     | 0 | Fund * @                                              |        |
| ▼ ▼ (10238) VP #            | Administration & Finance | Ĩ. | ▼ - (10147) Adm & Finance IT                        |   | ▼ ▼ Search by Code                                    |        |
| Class                       |                          |    | Programs                                            |   |                                                       |        |
| T - Search by Co            | ode                      |    | T - Search by Code                                  |   |                                                       |        |
|                             |                          |    | ,                                                   |   |                                                       |        |
| ¢                           |                          |    |                                                     |   | _                                                     | ,      |
|                             |                          |    |                                                     |   | Cancel                                                | Create |

Step 2: For Request/Trip Name, input the appropriate Request/Trip Name.

Make sure to follow the proper Naming convention:
 [Month] [Year] [Destination].

Example: AUG 2021 Albany, NY.

| Request/Trip Name *                       |
|-------------------------------------------|
| AUG 2021 Albany, NY                       |
| Will hotel cost exceed \$275 per night2 * |

FULLERTON

**Step 3:** For **How will you book your travel?**, select **Outside of Concur** if you do not plan on booking any segments with the Amended request.

| How will y | ou book your travel? * |  |  |  |  |  |  |  |  |
|------------|------------------------|--|--|--|--|--|--|--|--|
| None       | None Selected          |  |  |  |  |  |  |  |  |
| None S     | elected                |  |  |  |  |  |  |  |  |
| 1. Outs    | de of Concur           |  |  |  |  |  |  |  |  |
| Z. Con     | ur mavei booking       |  |  |  |  |  |  |  |  |
| End Data   | *                      |  |  |  |  |  |  |  |  |

**Step 4:** For **Extension of**, search for and select your original Travel Request.

1 You may search according to the Request ID or the Request/Trip Name.

| Extension of        |                                    |
|---------------------|------------------------------------|
| Search by 🔻         |                                    |
|                     |                                    |
| Personal travel cor | (3MR4) AUG 2021 Albany, NY         |
| None Selecte        | (3KH9) Blanket Travel FY 2020-2021 |

Step 5: For Will hotel cost exceed \$275 per night, select the appropriate option for your trip.

If you select **Yes**, you must **enter a comment** to explain the reason why the hotel cost will exceed \$275 per night.

| Will hotel cost exceed \$275 per night? *    |   |
|----------------------------------------------|---|
| None Selected                                | ~ |
| None Selected                                |   |
| N/A - Int'l Travel                           |   |
| No (excludes taxes and international travel) |   |
| Yes                                          |   |

**Step 6:** Under **Trip Type**, select the appropriate option for your trip.

| Trip Type *   |   |
|---------------|---|
| None Selected | ~ |
| None Selected |   |
| In-State      |   |
| International |   |
| Out-of-State  |   |
|               |   |

Step 7: For Start Date and End Date, click on the calendar icon to select the Dates of your trip.

|             |    |   |   |    |    |    |   |    |        | MM/DD/YYYY |      |    |    |    |        |  |  |
|-------------|----|---|---|----|----|----|---|----|--------|------------|------|----|----|----|--------|--|--|
| August 2020 |    |   |   |    | D  | >  |   | <  | August |            | 2020 |    | >  |    |        |  |  |
| М           | Т  | ١ | N | Т  | F  | S  | ~ | s  | М      | т          | W    | Т  | F  | S  |        |  |  |
| 27          | 28 | 2 | 9 | 30 | 31 | 1  |   | 26 | 27     | 28         | 29   | 30 | 31 | 1  |        |  |  |
| 3           | 4  | ! | 5 | 6  | 7  | 8  |   | 2  | 3      | 4          | 5    | 6  | 7  | 8  |        |  |  |
| 10          | 11 | 1 | 2 | 13 | 14 | 15 |   | 9  | 10     | 11         | 12   | 13 | 14 | 15 | led To |  |  |
| 17          | 18 | 1 | 9 | 20 | 21 | 22 | × | 16 | 17     | 18         | 19   | 20 | 21 | 22 |        |  |  |
| 24          | 25 | 2 | 6 | 27 | 28 | 29 |   | 23 | 24     | 25         | 26   | 27 | 28 | 29 |        |  |  |
| 31          | 1  | 1 | 2 | 3  | 4  | 5  | ~ | 30 | 31     | 1          | 2    | 3  | 4  | 5  |        |  |  |

**Step 8:** Under **Report/Trip Purpose**, select the appropriate option that most fits the purpose of your trip.

FULLERTON

| Report/Trip Purpose *                |
|--------------------------------------|
| Conference ~                         |
| None Selected                        |
| Blanket Travel (Mileage and Parking) |
| Conference                           |
| Field Research                       |
| Meeting                              |
| Non-Employee Travel                  |
| Other Travel                         |
| P-Card Paid Travel by/for Other(s)   |
| POST UPD Training                    |
| Recruitment                          |
| Retreat                              |
| Study Abroad                         |
| Teaching                             |
| Training                             |
|                                      |

**Step 9:** Under **Traveler/User Type**, select the appropriate option, which best represents the traveler.

| Traveler/User Type * |          |   |  |  |  |  |  |  |  |  |
|----------------------|----------|---|--|--|--|--|--|--|--|--|
| Staff                |          | ~ |  |  |  |  |  |  |  |  |
| None S               | Selected |   |  |  |  |  |  |  |  |  |
| Faculty              | ý        |   |  |  |  |  |  |  |  |  |
| Recrui               | tment    |   |  |  |  |  |  |  |  |  |
| Staff                |          |   |  |  |  |  |  |  |  |  |
| Studer               | nt       |   |  |  |  |  |  |  |  |  |
|                      |          |   |  |  |  |  |  |  |  |  |

**Step 10:** Under **Purpose**, enter the reason for your travel and the reason for the amended request, in the text box provided.

| alpose                                         | _ |
|------------------------------------------------|---|
| Attending Adobe Conference to learn about how  | 1 |
| to build forms. This is an amended request for |   |
| missing registration expense.                  |   |

Step 11: Under Main Destination City, enter in the appropriate location of your trip.

Make sure to select the correct City and State.

| Main | Des | stination City * 👩 |
|------|-----|--------------------|
|      | •   | Albany, New York   |
| ,    |     |                    |

**Step 12:** Under **State**, enter the appropriate state for your trip.

If you will be traveling internationally, select the **International** option from the list.

| New York | ~ |
|----------|---|

**Step 13:** Once you are finished filling out the Request Header, click on the **Create** button.

| 1 | Department ID *              | Fund * 🕐                             |
|---|------------------------------|--------------------------------------|
|   | ▼ ▼ (10147) Adm & Finance IT | ▼ ▼ (THEFD) THEFD:CSU Operating Fund |
|   | Programs                     |                                      |
|   | Y          Search by Code    |                                      |
|   |                              | ۷<br>>                               |
|   |                              | Cancel                               |

back to top

# **Adding Travel Expenses**

**Step 1:** If you need to add an expense(s) to your original Travel Request, click on the **Add** button.

| AUG 2021 Albany, NY \$0.00<br>Not Submitted   Request ID: 3MPX |  |
|----------------------------------------------------------------|--|
| Request Details  Print/Share  Attachments  EXPECTED EXPENSES   |  |
| Add - Edit Allocate Delete                                     |  |

**Step 2:** The list will display and you can select the expenses that you need to add to your amended travel request.

This can be **Travel Expenses, Transportation, Meals**, or **Other**.

For more information on how to add expenses to the amended travel request, refer to the **Adding Expenses to a Travel Request** for more information.

| EXPECTE           |                    | SES             |  |   |
|-------------------|--------------------|-----------------|--|---|
| Add 🔻             |                    |                 |  |   |
| Search fo         | r an expense       | type            |  |   |
| ^01. Trav         | el Expenses        |                 |  | ^ |
| Actua             | Incidentals/Up     | to \$7 Per Day  |  |   |
| Hotel             | Reservation        |                 |  |   |
| Interna           | ational Daily Allo | wance (Lodging) |  |   |
| <b>^</b> 02, Tran | sportation         |                 |  |   |

If you need to allocate an expense, refer to the <u>Allocating Expenses Travel Request</u>
 <u>Instructions</u> for more information.

back to top

# Submitting Travel Requests for Approval

**Step 1:** Once you have finished adding your expenses to the Amended Travel Request, select **Submit Request.** 

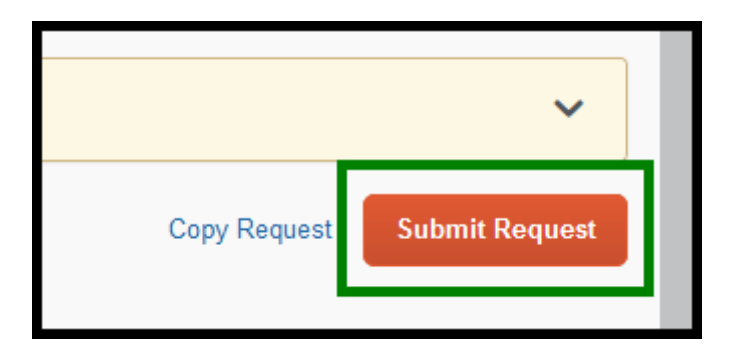

**Step 2:** You will need your Amended Travel Request approved by your designated approver before you can link your Amended Travel Request to your expense report.

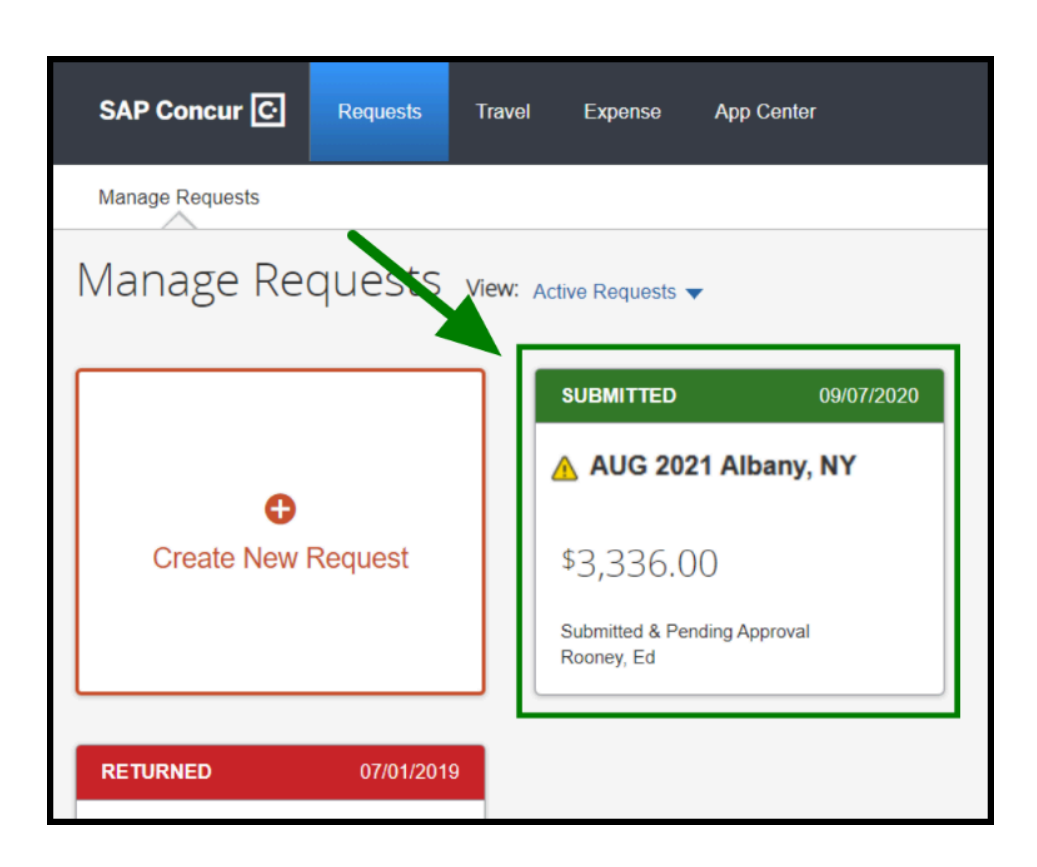

 Refer to <u>Concur Attachments</u> for instructions on how to link your Amended Travel Request to your expense report.

back to top

### Need more help?

**(**) Contact Concur Support at <u>concur@fullerton.edu</u> or at 657-278-3600.